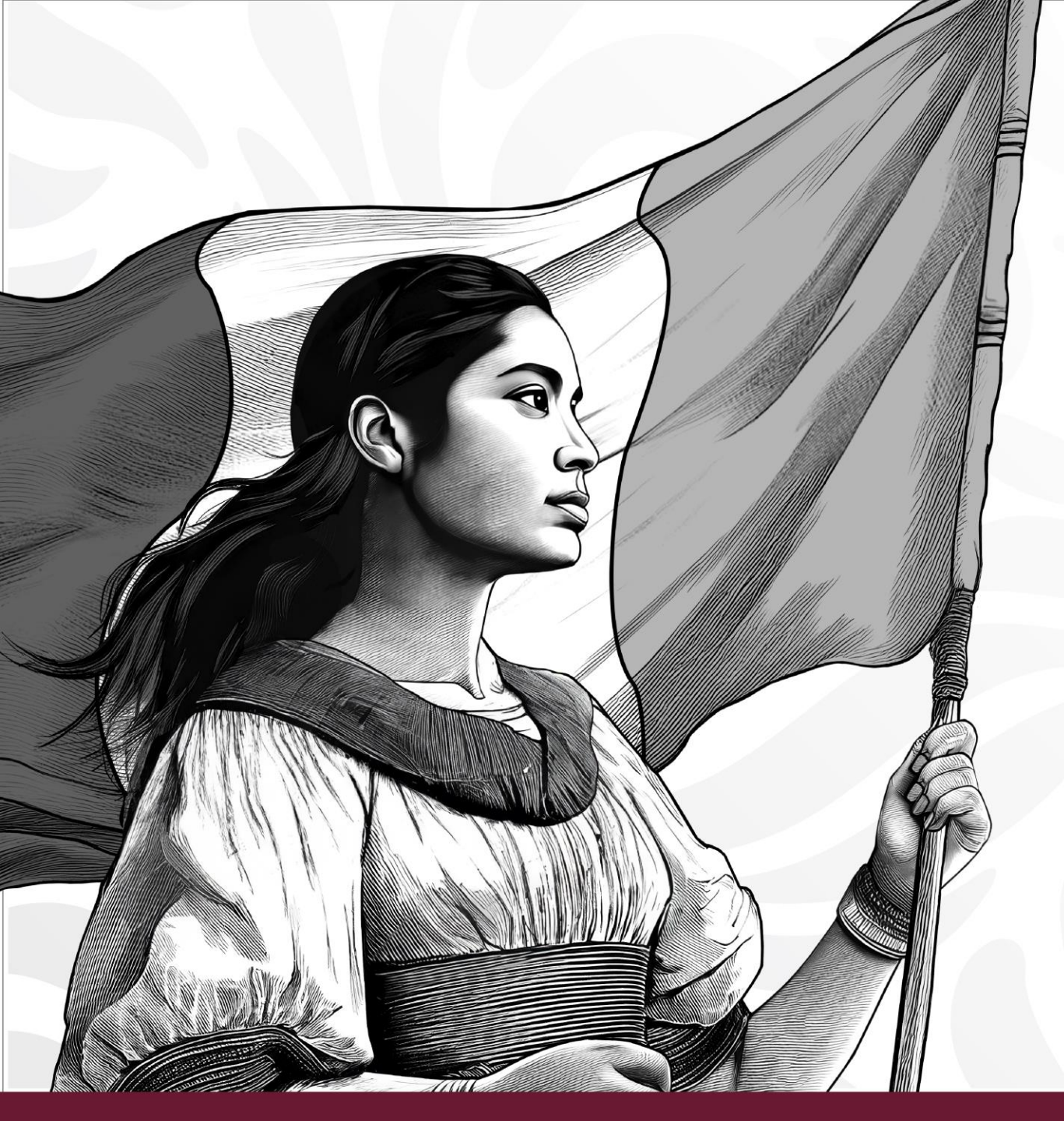

## ¿Cómo realizar tu donativo por Transferencia bancaria?

\*Exclusivo para clientes BBVA Bancomer

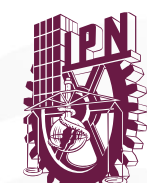

**Instituto Politécnico Nacional** "La Técnica al Servicio de la Patria"

Subdirección de Servicios Educativos e Integración Social

### Datos para el donativo

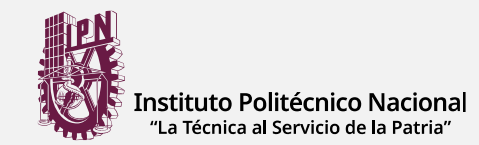

Banco: **BBVA** 

Referencia: CECYT7C9

Convenio CIE: 1089986

Importe: **\$600.00** 

Concepto: Nombre del alumno

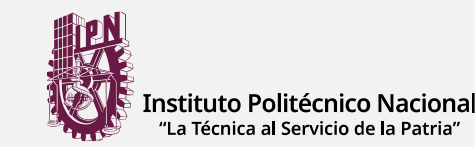

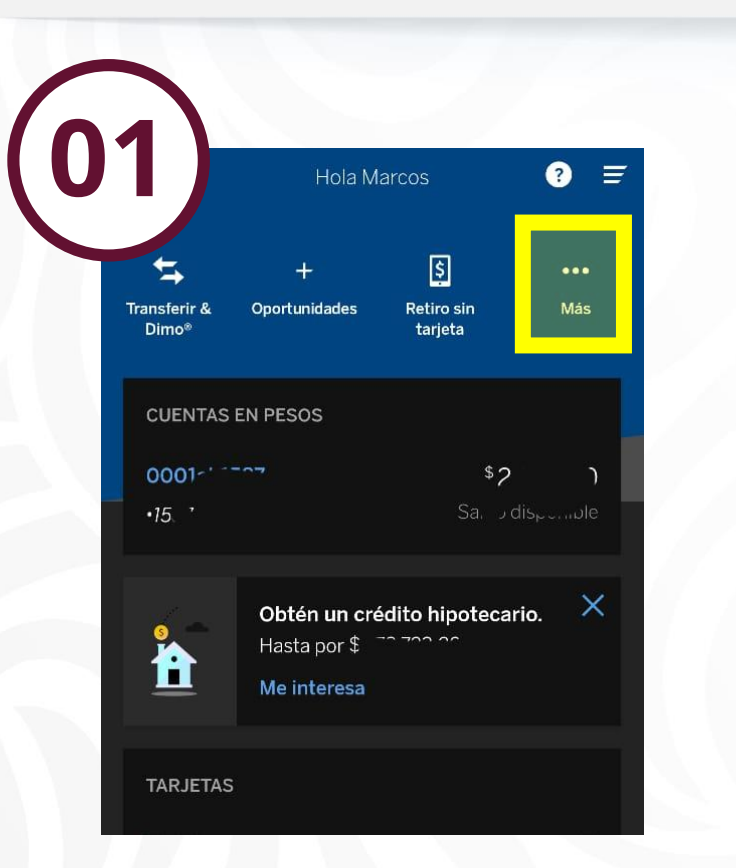

En la pagina principal de la aplicación, dar click en los tres puntitos de "Más"

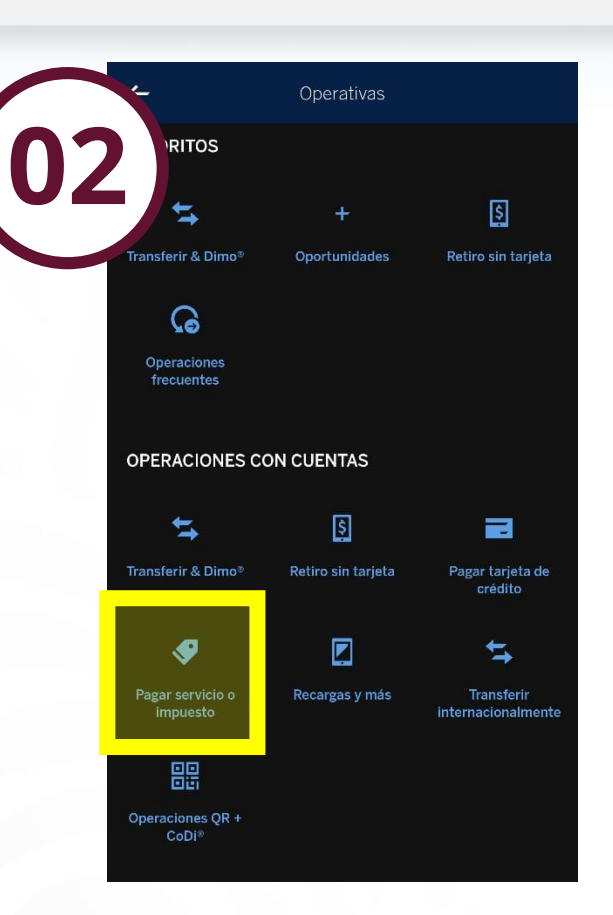

Seleccionar "Pagar servicios o impuestos"

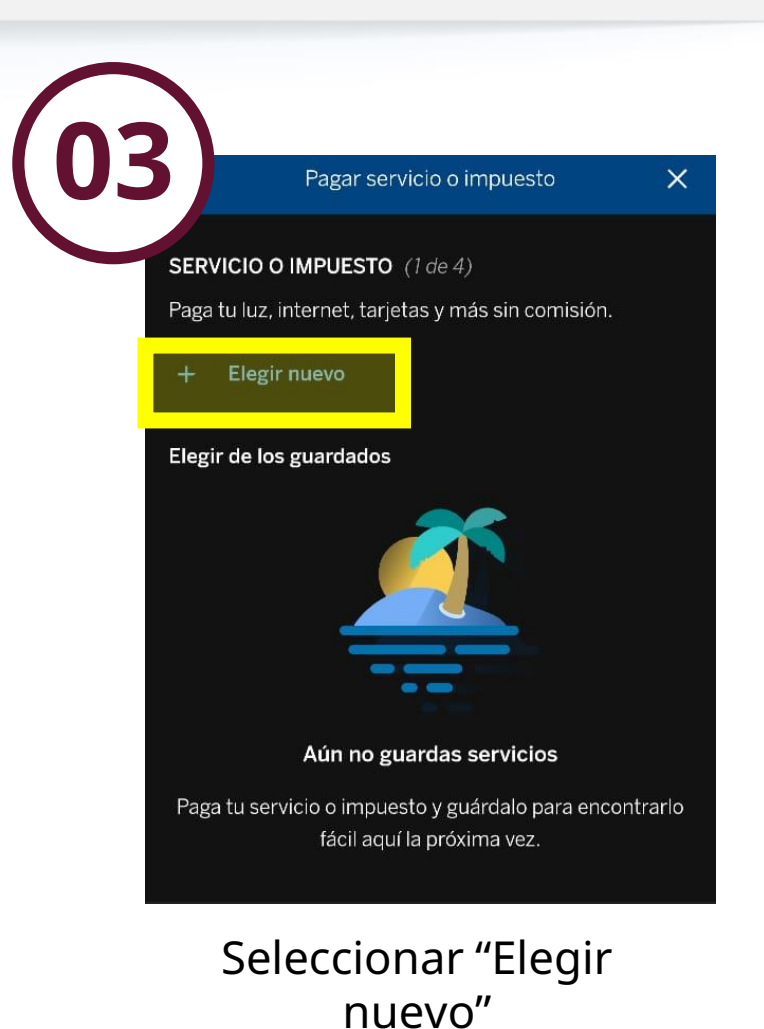

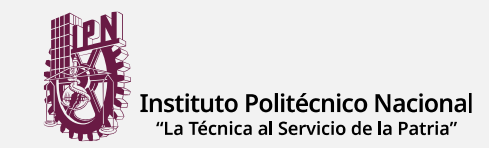

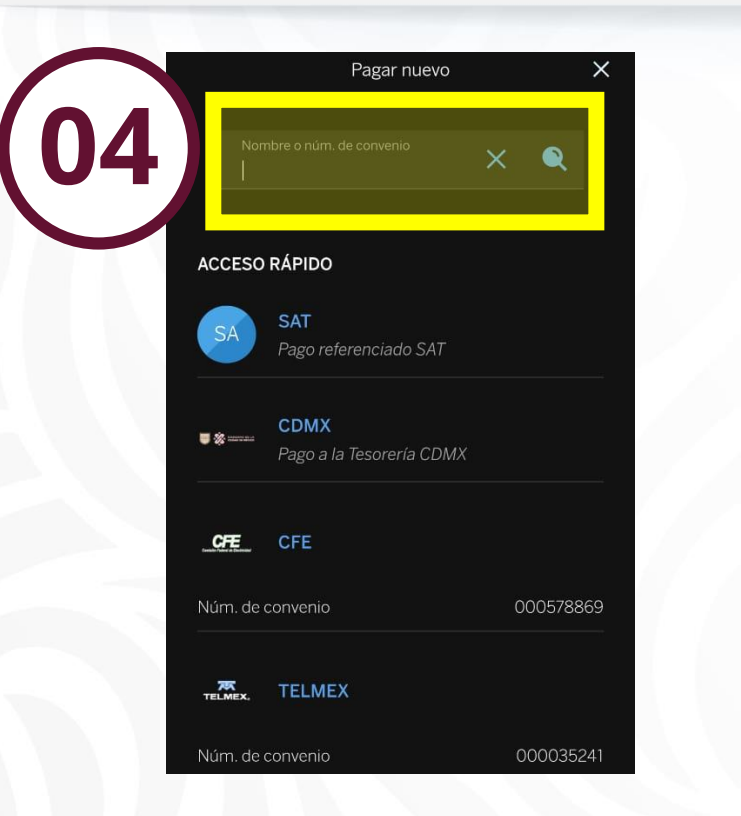

Ingresar el numero de Convenio: **1089986** 

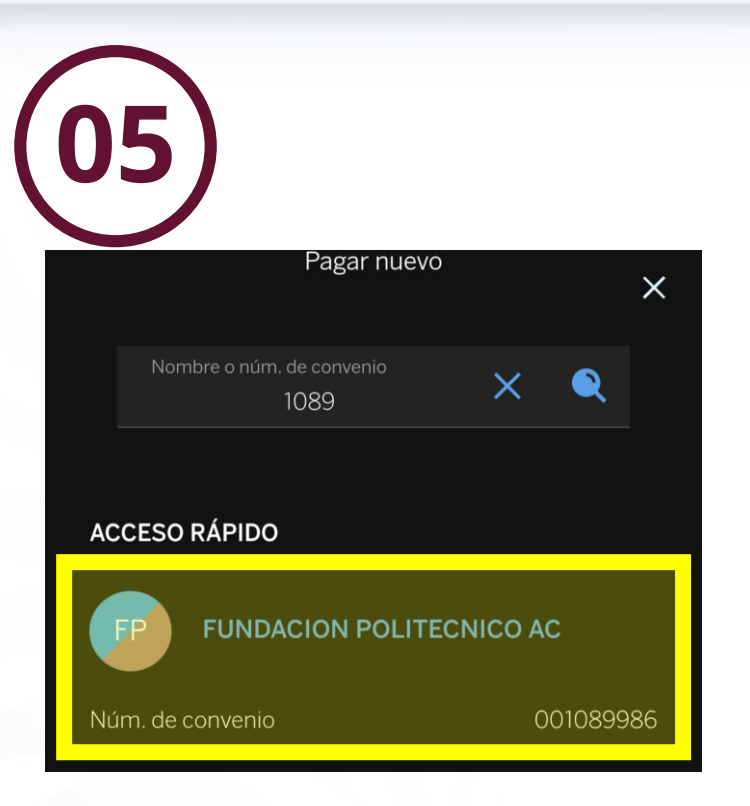

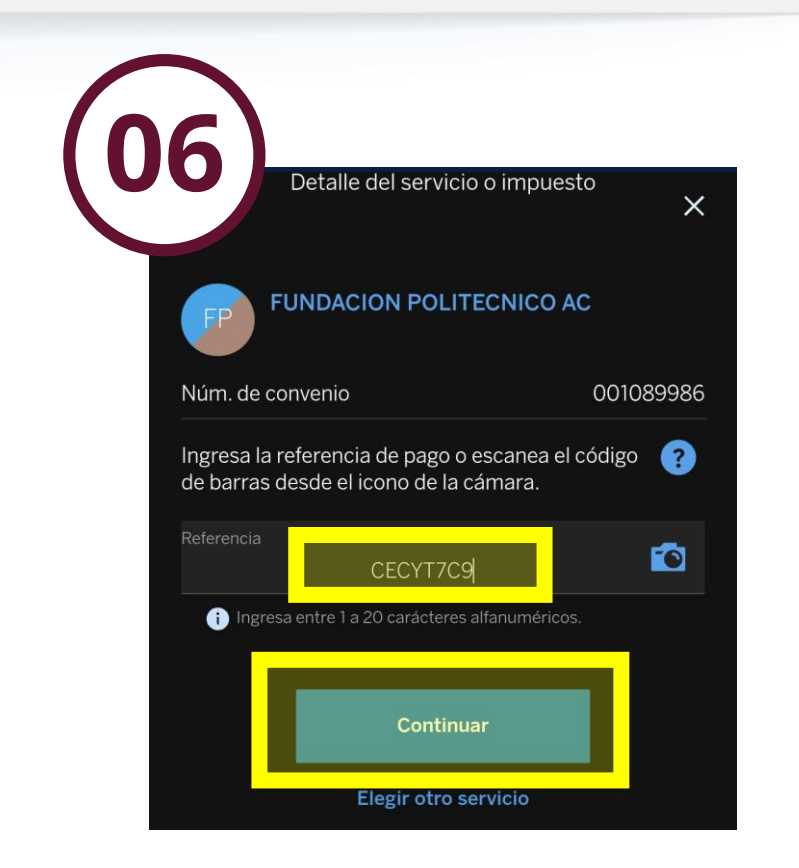

Seleccionar "FUNDACION POLITECNICO AC"

Ingresar la referencia: CECYT7C9 Y dar "Continuar"

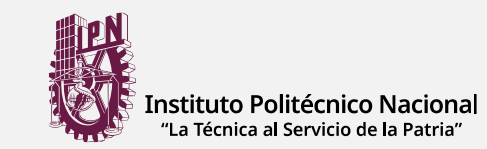

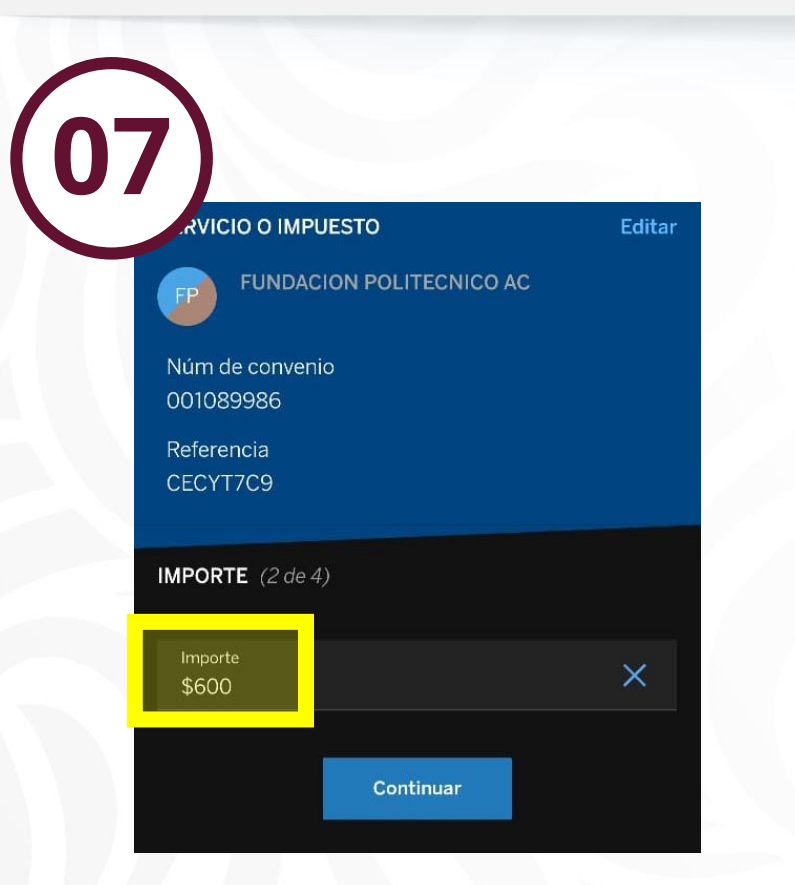

Ingresar el importe: **\$600** y dar "Continuar"

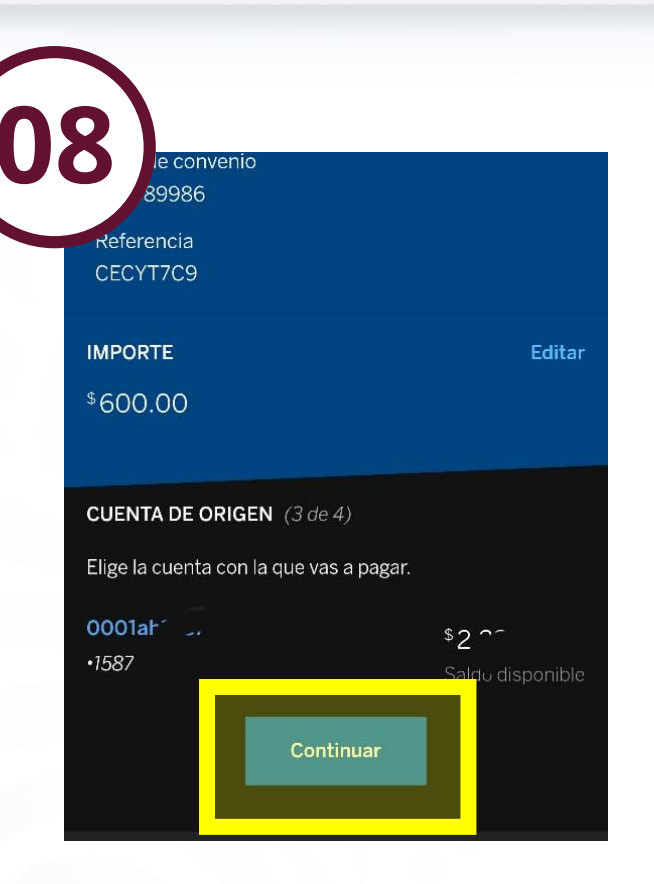

Elige la cuenta con la que se va a pagar y dar "Continuar"

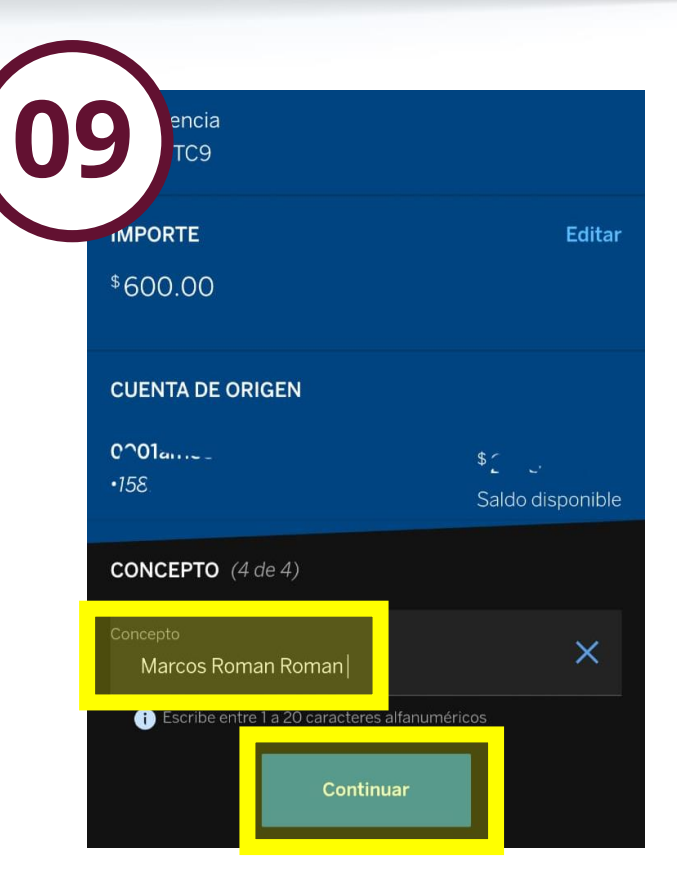

En concepto ingresar el nombre del estudiante y dar "Continuar"

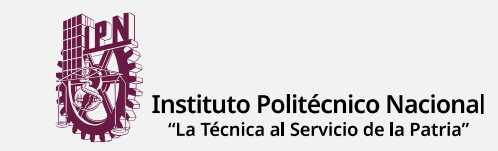

BBVA

PAGAR SERVICIO

Servicio FUNDACION POLITECNICO AC Núm. de convenio 001089986 Referencia

CECYT7C9

14 enero 2025

Tipo de operación

Pagar servicio o impuesto Concepto

Marcos Roman Roman Guía CIE

Fecha

Hora 18:09 h

21! 10

Cuenta corrient +15

VALOR

Importe

\$ 600.00 Comisión e impuesto

\$ 0.00

Forma de pago

Folio 5866972871 ORIGEN

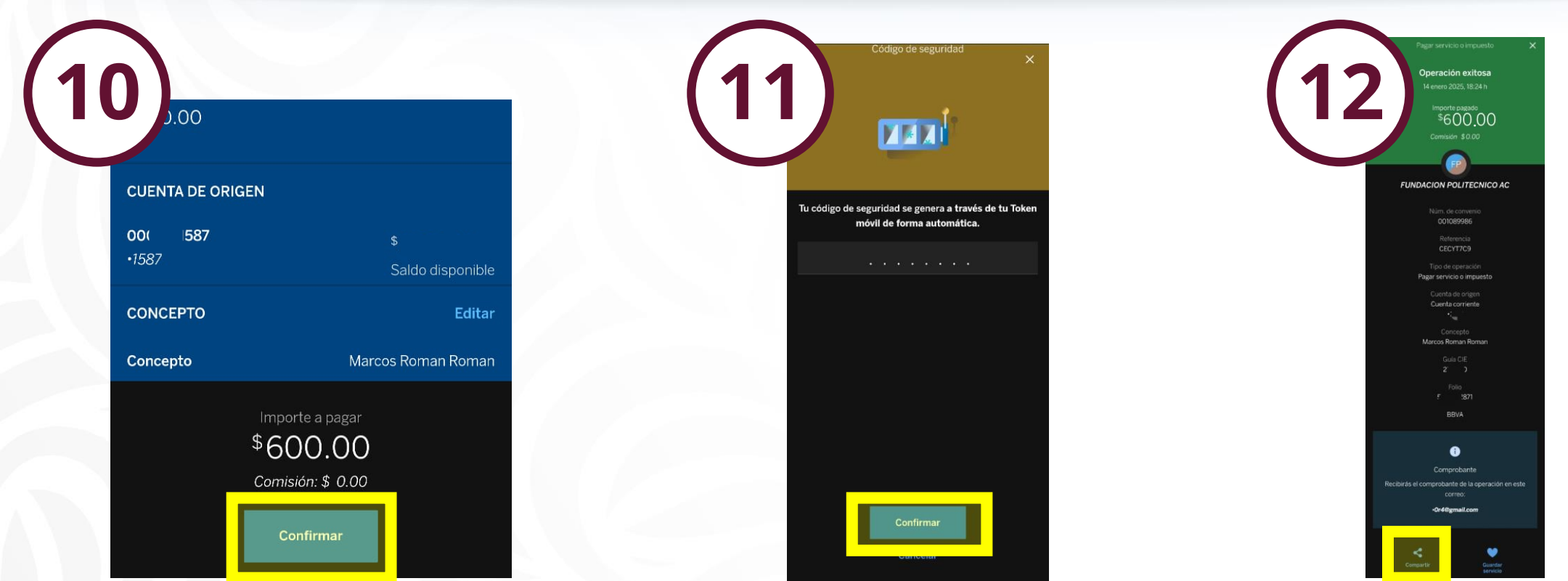

Verificar la información y dar "Continuar" Validar el Token móvil

Imprimir la captura de la operación exitosa o el comprobante que se genera al seleccionar icono de "compartir"

# GRACIAS

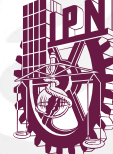

Instituto Politécnico Nacional "La Técnica al Servicio de la Patria"

Subdirección de Servicios Educativos e Integración Social